## METES AND BOUNDS PRE 1994 SEARCH:

Your legal is:

Quarter\_\_\_\_\_ (Section) \_\_\_\_\_ T (Town or township) \_\_\_\_\_ R (Range) \_\_\_\_\_

Start by clicking on the online tract index (1848-1994).

Next, under the corresponding range number from your legal description look for the approximate year range the document was recorded. *If not found*, continue with the next closest date range. *If the recording date is unknown*, start with any range.

Then, find the page that matches your legal description. On the below image the legal is:

NW 1/4 Sec 1 T 5 Range 17

| North West Quarter Sec. 1 |         |     |     | T 5 Range 17 |       |       | East  |             |
|---------------------------|---------|-----|-----|--------------|-------|-------|-------|-------------|
| GRANTOR                   | GRANTEE | Bk. | Pa. | Date         | Cons. | Inst. | Filed | Description |
|                           |         |     |     |              |       |       |       |             |

From here look at the Grantor and/or Grantee names or Dates that may match what you are searching for.

```
North West Quarter Sec. 1 T 5 Range 17
```

| GRANTOR                                           | GRANTEE                                           | Bk.          | Pa.        | Date                           | Cons.  | Inst.      | Filed                  |          |
|---------------------------------------------------|---------------------------------------------------|--------------|------------|--------------------------------|--------|------------|------------------------|----------|
| KUBE, MATTHEW J: + WF                             | BANK ONE, MILWAUKEE, NA                           | 1896         | 701        | 3 MARCH 1994                   | 15,000 | MTG        | 15 MAR 94              | Fr       |
| JURASOUCH, JANES F. + WF<br>Ackerman, Toby G + WF | TRI CITY NATIONAL BANK<br>West Allis Savings Bonk | 1922<br>1938 | 656<br>318 | 19 APRIL 1994<br>22 April 1994 | 16,000 | HTG<br>MTG | 27 APR 94<br>10 May 94 | PT<br>Pt |

Once you have found a document you would like to view/purchase write down the "BK" and PA". On the below example it would be 1896/701.

## North West Quarter Sec. 1 T & Range 17

| and the second second second second second second second second second second second second second second second | and the second distance of the second distance of the second distanc |       |     |                |        |         |           |            |
|----------------------------------------------------------------------------------------------------|----------------------------------------------------------------------------------------------------|-------|-----|----------------|--------|---------|-----------|------------|
| GRANTOR                                                                                                    | GRANTEE                                                                                                    | Bk.   | Pa. | Date           | Cons.  | Inst.   | Filed     |            |
| KUBE, MATTHEW J: + WF                                                                                            | BANK ONE, MILWAULEE, NA                                                                                                    | 1896  | 701 | 3 MARCH 1994   | 15,000 | HTG     | 15 MAR 94 | Pr-        |
| JURASOUCH, JANES F. + WF                                                                                         | TRI CITY NATIONAL BANK                                                                                                    | 1922  | 656 | 19 APRIL 1994  | 16,000 | HTG     | 27 APR 94 | Pr         |
| chernon, buy of the                                                                                              | wise fills sounds built                                                                                                    | 1 200 | 510 | add approximit | 0,192  | -Parca- | Diegit    | 13 <u></u> |

Next go to Public Access and put in the book and page in the search field like below.

| General                     |                |                    |
|-----------------------------|----------------|--------------------|
| Date Filed From: mm/dd/yyyy | To: mm/dd/yyyy | Select Date Range: |
| Instrument # From:          | То:            |                    |
| Book: 1896                  | Page: 701      |                    |
| Document Type:              | *              |                    |

Finally click "view" to see an image of the document. From here you can view.

| # | Image  | • | Instrument #<br>Book-Page | Date Filed | Date<br>Recorded | Document Type   |
|---|--------|---|---------------------------|------------|------------------|-----------------|
| 1 | E view |   | <u>1946524</u>            | 03/15/1994 | 03/15/1994       | MORTGAGE - BANK |
| D |        |   | 015 0K                    |            |                  |                 |

If you would like to purchase a copy add it to the basket by clicking the button as highlighted below.

| © () [1946524 ♥] () ()<br>Get a copy |             |
|--------------------------------------|-------------|
| All Pages                            |             |
| O Selected Pages                     |             |
| Page 1                               | *           |
| Page 2                               |             |
| Page 3                               |             |
| Page 4                               | -           |
| O Specific Pages                     |             |
|                                      |             |
|                                      |             |
| Purchase Clean copy (\$2)            | 0 per page) |
| A Line Declar Copy (32.0             | o per page) |

If in the office, see clerk to pay and receive your copies.

If at home, download and save to your computer then print.